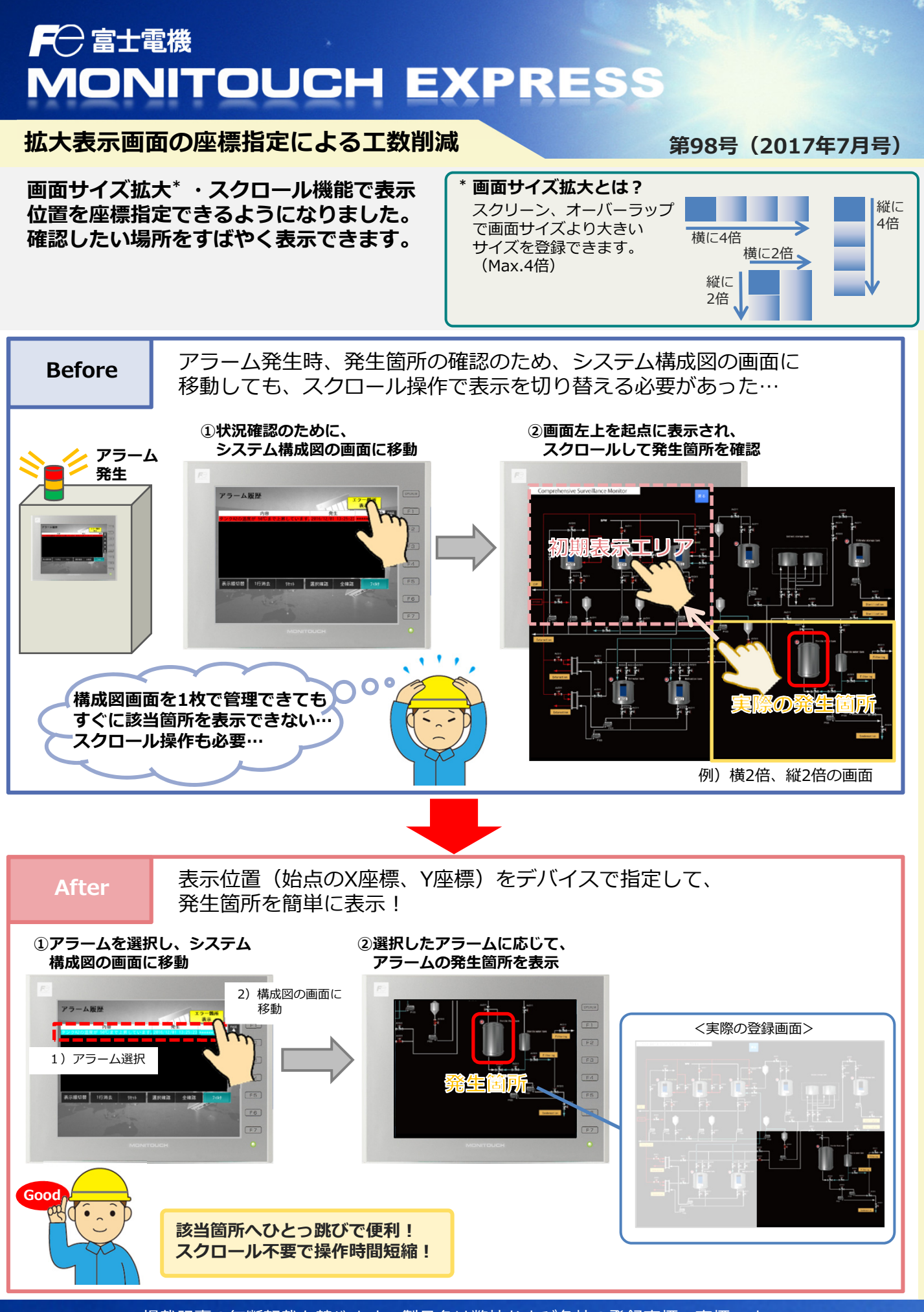

掲載記事の無断転載を禁じます。製品名は弊社および各社の登録商標、商標です。

## F 一 富士電機 MONITOUCH EXPRESS

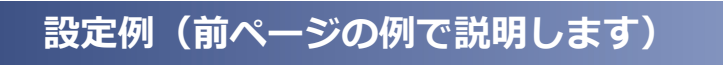

## 動作説明

選択したアラームに応じて、システム構成図画面の初期表示位置を指定します。 本例ではV9100iC(解像度:640\*480)で、システム構成図の画面サイズを横2倍、縦2倍 (解像度:1280\*960)に拡大登録したときの例になります。

## 【設定イメージ】

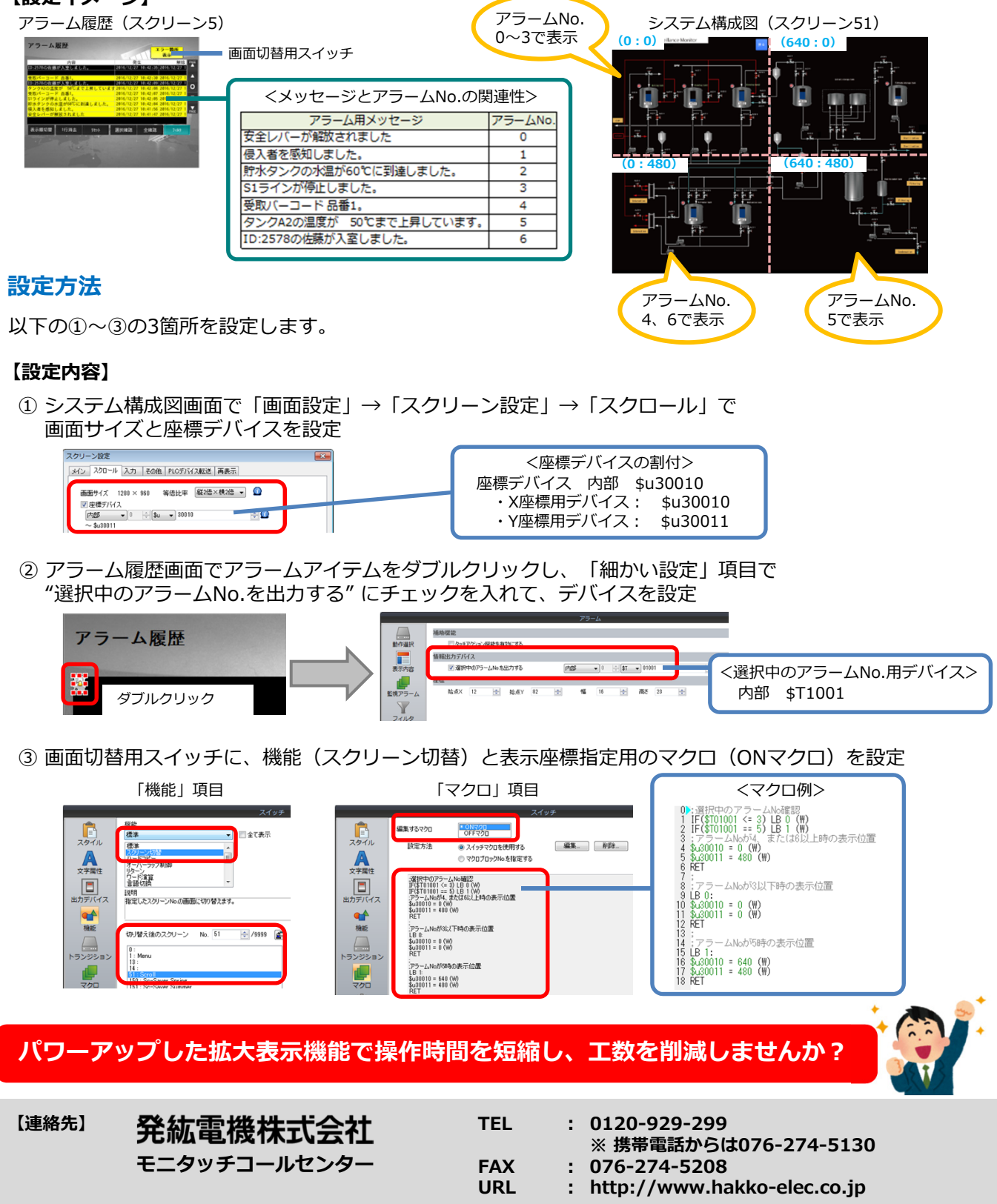